## MANUAL DE CONSULTA DE PAGO A PROVEEDORES

- 1. Ingresar a la siguiente dirección electrónica: <u>www.hi-lex.com.mx</u>
- 2. Dar clic en la pestaña de PROVEEDORES./ Portal de Proveedores

| 🖆 Hi-Lex Mexicana - Microsoft Internet Explorer                                                                       |            |
|----------------------------------------------------------------------------------------------------|------------|
| Archivo Edición Ver Favoritos Herramientas Ayuda                                                                      | <b>1</b>   |
| 🔇 Atrás 👻 🕥 - 😰 😭 💋 Búsqueda 👷 Favoritos 🜒 Multimedia 🥝 🎯 - 🌺 🗹 - 🛄                                                   |            |
| Dirección 🗃 http://www.hi-lex.com.mx/                                                                                 | Vinculos » |
| 🍸 🔹 🖉 👘 📴 📮 🖓 Mi Web × 🔂 Ingresari × 💭 Trady tr × 🖂 Correo YI × 😂 Respuestas × 💽 Juegos × 🖈 Entretenimiento × 🗃 Fotos | **         |
| Mexicana<br>Mexicana                                                                                                  | *          |
| Historia Productos Clientes Proveedores Empleos Información Contacto Correo                                           |            |

- Introducir el usuario y la contraseña tal y como le fueron asignados por Hi-Lex Mexicana, S.A. de C.V. Estos datos son únicos e intransferibles, favor de guardarlos en un lugar seguro. Si usted olvida o pierde su contraseña, favor de llamar a Cuentas por Pagar al teléfono (442) 238-4113 para que le asignen uno nuevo.
- 4. Dar clic en ACEPTAR.

| Conectar a www.                                        | hi-lex.com.mx       | ? 🛛                                   |
|--------------------------------------------------------|---------------------|---------------------------------------|
| R                                                      |                     |                                       |
| ال مع<br>Acceso restringido<br>Usuario:<br>Contraseña: | £                   | · · · · · · · · · · · · · · · · · · · |
|                                                        | Recordar contraseña |                                       |
|                                                        | Aceptar             | Cancelar                              |

- 5. Introducir la fecha inicial y final, por el periodo que desea consultar los pagos. Respete el formato de fecha que se muestra como ejemplo o utilice la ayuda de "Seleccionar Fecha".
- 6. De clic en "Enviar Consulta".

| Pago a Proveedores - I                          | Microsoft Interne | et Explorer                                                                                                    |                  |             |                |          |                     |                           |            |
|-------------------------------------------------|-------------------|----------------------------------------------------------------------------------------------------|------------------|-------------|----------------|----------|---------------------|---------------------------|------------|
| Archivo Edición Ver Fay                         | ontos Herramient  | as Ayuda                                                                                                    | e 🔊 Multimadia   | 0 0.1       |                |          |                     |                           |            |
|                                                 |                   | Busqueda 75 Pavorito                                                                                                    | s Multimedia     |             | s m . 📄        |          |                     |                           |            |
| Dirección 😢 http://www.hi-le:                   | com.mx/web/prove  | edores/calendario-seleccion                                                                                                    | -fecha/          |             | <u> </u>       |          |                     | r 🔁 🔽                     | Vinculos   |
| Y! · @·                                         | Buscar 🔹 🧮 🕇      | L Mi Web 🔹 👫 Ingresa                                                                                                    | r 🔹 😥 Traducir 🔹 | Correo Y! • | 😝 Respuestas 🔹 | Juegos • | The Entretenimiento | <ul> <li>Fotos</li> </ul> | "          |
| NAME OF COMPANY                                 |                   |                                                                                                    |                  | 1           | _              |          |                     |                           | 2          |
|                                                 |                   |                                                                                                    |                  | T           |                |          |                     |                           |            |
|                                                 |                   |                                                                                                    |                  |             | -              | 1        |                     |                           |            |
| -                                               |                   | and the second second se |                  |             |                |          |                     |                           |            |
|                                                 |                   |                                                                                                    |                  |             |                |          |                     |                           |            |
| D                                               | -                 |                                                                                                    |                  |             |                |          |                     |                           |            |
| Proveedor                                       | es                |                                                                                                    |                  |             |                |          |                     |                           |            |
| Periodo a concultar                             |                   |                                                                                                    |                  |             |                |          |                     |                           |            |
| Fenduo a consultar.<br>Feeduo inicial (dd/mm/ae | aa)               | Seleccionarfect                                                                                                    |                  |             |                |          |                     |                           |            |
|                                                 | aa)               |                                                                                                    |                  |             |                |          |                     |                           |            |
| Fecha final (dd/mm/aaa                          | a)                | Seleccionartech                                                                                                    | ia               |             |                |          |                     |                           |            |
| (                                               |                   |                                                                                                    |                  |             |                |          |                     |                           |            |
| Enviar consulta                                 |                   |                                                                                                    |                  |             |                |          |                     |                           |            |
|                                                 |                   |                                                                                                    |                  |             |                |          |                     |                           |            |
|                                                 |                   |                                                                                                    |                  |             |                |          |                     |                           |            |
|                                                 |                   |                                                                                                    |                  |             |                |          |                     |                           |            |
|                                                 |                   |                                                                                                    |                  |             |                |          |                     |                           |            |
|                                                 |                   |                                                                                                    |                  |             |                |          |                     |                           |            |
|                                                 |                   |                                                                                                    |                  |             |                |          |                     |                           |            |
|                                                 |                   |                                                                                                    |                  |             |                |          |                     |                           |            |
|                                                 |                   |                                                                                                    |                  |             |                |          |                     |                           |            |
|                                                 |                   |                                                                                                    |                  |             |                |          |                     |                           |            |
|                                                 |                   |                                                                                                    |                  |             |                |          |                     |                           |            |
| listo                                           |                   |                                                                                                    |                  |             |                |          | ALC ALC ALC ALC     | Internet                  |            |
| 1000                                            |                   |                                                                                                    | Longe            | 1.00        |                |          |                     | and and and an            | . constant |

7. Usted obtendrá los pagos efectuados dentro del periodo seleccionado.

| <pre>chro Eddoi ver Favoritos Herraminetas Ayuda</pre>                                                                                                    | http://www    | v.hi-lex.com.mx/w                                    | eb/proveedores/c    | alendario-seleccio       | n-fecha/pago    | Prov.php?c   | ve_prove  | edor= - Microsoft | Internet Explorer  |                |          |
|----------------------------------------------------------------------------------------------------|---------------|------------------------------------------------------|---------------------|--------------------------|-----------------|--------------|-----------|-------------------|--------------------|----------------|----------|
|                                                                                                    | rchivo Edició | in Ver Favoritos                                     | Herramientas Ayud   | la                       |                 |              |           |                   |                    |                | 1        |
|                                                                                                    | 🗿 Atrás 🔹     | O · 🖹 🛃                                              | of Subsequed 🖉      | a 👷 Favoritos 🍳          | 🗗 Multimedia 🖣  | <b>⊗</b>     | è 🛛       | ] - 🛄             |                    |                |          |
|                                                                                                    | ección 🙆 ht   | tp://www.hi-lex.com.mx                               | /web/proveedores/ca | lendario-seleccion-fecha | /pagoProv.php?r | ve_proveedor | =PXD00008 | 1                 |                    | 💌 🋃 Ir         | Vinculos |
| ago a proveedores           vc_proveedore         bcscrupcion         RtC           px0000003         ALLIED-BALTIC RUBBER INC.           agos effectuados en el periodo:         1/4/2007 al 30/4/2007           EcthA_prado/REFRENCIA_PAGO         BANC OF TOKIO OHICAGO BRANCH PAGOS         1140         USD         ISID176408           7-APR-07         T-3828         BANK OF TOKIO OHICAGO BRANCH PAGOS         1140         USD         ISID175524           7-APR-07         T-3828         BANK OF TOKIO OHICAGO BRANCH PAGOS         1140         USD         ISID176781           7-APR-07         T-3828         BANK OF TOKIO OHICAGO BRANCH PAGOS         1140         USD         ISID176781           7-APR-07         T-3828         BANK OF TOKIO OHICAGO BRANCH PAGOS         1140         USD         ISID176781           7-APR-07         T-3828         BANK OF TOKIO OHICAGO BRANCH PAGOS         1140         USD         ISID176781                     | r! · Q.       | Buscar                                               | - 📑 - 📮 Mi We       | b 🔹 🍞 Ingresar 🔹 1       | 💭 Traducir 🔹    | Correo Y!    | + 🚺 Res   | puestas 🔹 💽 Juego | s 🔹 😭 Entretenimie | ento 🔹 🛅 Fotos | >>       |
| VE_PROVEEDOR         DESCRIPCION         REC           PX000003         ALLED-BALTIC RUBBER INC.           agos effectuados en el periodo: 1/4/2007 al 30/4/2007           EdHA_PAGON         TEPO_PAGO MONTO_NO MONEDA DOCUMENTO_QUE_PAGA           BrAR-RO7         T-3828         BANK OF TOKIO CHICAGO BRANCH PAGOS         1140         USD         SID175524           7-APR-07         T-3828         BANK OF TOKIO CHICAGO BRANCH PAGOS         1140         USD         176293           7-APR-07         T-3828         BANK OF TOKIO CHICAGO BRANCH PAGOS         1140         USD         176223           7-APR-07         T-3828         BANK OF TOKIO CHICAGO BRANCH PAGOS         1140         USD         SID175781           7-APR-07         T-3828         BANK OF TOKIO CHICAGO BRANCH PAGOS         1140         USD         SID176781           7-APR-07         T-3828         BANK OF TOKIO CHICAGO BRANCH PAGOS         1140         USD         SID176781 | ago a prov    | veedores                                             |                     |                          |                 |              |           |                   |                    |                | 2        |
| Etha         PAGD         TIPO_PAGD         MONED         DOLUMENTO_QUE_PAGA           BrARE-07         TF3783         BANK OF TOKIO OHICAGO BRANCH PAGOS         1140         USD         SID176408           7-APR-07         T-3828         BANK OF TOKIO OHICAGO BRANCH PAGOS         1140         USD         SID175524           7-APR-07         T-3828         BANK OF TOKIO CHICAGO BRANCH PAGOS         1140         USD         176569           7-APR-07         T-3828         BANK OF TOKIO CHICAGO BRANCH PAGOS         1140         USD         176523           7-APR-07         T-3828         BANK OF TOKIO CHICAGO BRANCH PAGOS         1140         USD         SID176781                                                                                                    | PXD0000       | EDOR DESCR<br>08 ALLIED-BALTI<br>ados en el periodo; | CRUBBER INC.        | 007                      |                 |              |           |                   |                    |                |          |
| Brake OF         T-3783         BANK OF TOKIO CHICAGO BRANCH PAGOS         1140         USD         SID176408           7-APR-07         T-3828         BANK OF TOKIO CHICAGO BRANCH PAGOS         1230.25         USD         SID175524           7-APR-07         T-3828         BANK OF TOKIO CHICAGO BRANCH PAGOS         1140         USD         175529           7-APR-07         T-3828         BANK OF TOKIO CHICAGO BRANCH PAGOS         1140         USD         176223           7-APR-07         T-3828         BANK OF TOKIO CHICAGO BRANCH PAGOS         1140         USD         SID176781           7-APR-07         T-3828         BANK OF TOKIO CHICAGO BRANCH PAGOS         1140         USD         SID176781                                                                                                    | ECHA_PAG      | O REFERENCIA_PA                                      | GO B                | ANCO                     | TIPO_PAGO       | MONTO_MO     | MONEDA    | DOCUMENTO_QUE     | _PAGA              |                |          |
| 7-APR-07       T-3828       BANK OF TOKIO CHICAGO BRANCH PAGOS       1140       USD       175594         7-APR-07       T-3828       BANK OF TOKIO CHICAGO BRANCH PAGOS       1140       USD       175593         7-APR-07       T-3828       BANK OF TOKIO CHICAGO BRANCH PAGOS       1140       USD       175593         7-APR-07       T-3828       BANK OF TOKIO CHICAGO BRANCH PAGOS       1140       USD       150175791         7-APR-07       T-3828       BANK OF TOKIO CHICAGO BRANCH PAGOS       1140       USD       SID176791                                                                                                    | L8-APR-07     | T-3783                                               | BANK OF TOKIC       | CHICAGO BRANCH           | PAGOS :         | 1140         | USD       | SID176408         |                    |                |          |
| T-XPR-07       T-3828       BANK OF TOKIO CHICAGO BRANCH PAGOS       1140       USD       176223         7-XPR-07       T-3828       BANK OF TOKIO CHICAGO BRANCH PAGOS       1140       USD       SID176781                                                                                                    | 7-APR-07      | T-3828                                               | BANK OF TOKIC       | D CHICAGO BRANCH         | PAGOS 1         | 1230.25      | USD       | SID175524         |                    |                |          |
| 7-APR-07         T-3828         BANK OF TOKIO CHICAGO BRANCH PAGOS         1140         USD         176223           7-APR-07         T-3828         BANK OF TOKIO CHICAGO BRANCH PAGOS         1140         USD         SID176781                                                                                                    | 7-APR-07      | T-3828                                               | BANK OF TOKIG       | D CHICAGO BRANCH         | PAGOS 1         | 1140         | USD       | 176589            |                    |                |          |
| Jr-APR-07 T-3828 BANK OF TOKTO CHICAGO BRANCH PAGOS 1140 USD SID176781                                                                                                    | 7-APR-07      | T-3828                                               | BANK OF TOKIG       | D CHICAGO BRANCH         | PAGOS 1         | 1140         | USD       | 176223            |                    |                |          |
| Listo                                                                                                    | 27-APR-07     | T-3828                                               | BANK OF TOKIG       | CHICAGO BRANCH           | PAGOS :         | 1140         | USD       | SID176781         |                    |                |          |
| Listo 🖉 Internet                                                                                                    |               |                                                      |                     |                          |                 |              |           |                   |                    |                |          |
| Listo 🔮 Internet                                                                                                    |               |                                                      |                     |                          |                 |              |           |                   |                    |                |          |
|                                                                                                    |               |                                                      |                     |                          |                 |              |           |                   |                    |                |          |